## Instructions to sign up in the CIPTC e-learning centre - international.ciptc.org.cn

1. Click this link *international.ciptc.org.cn* 

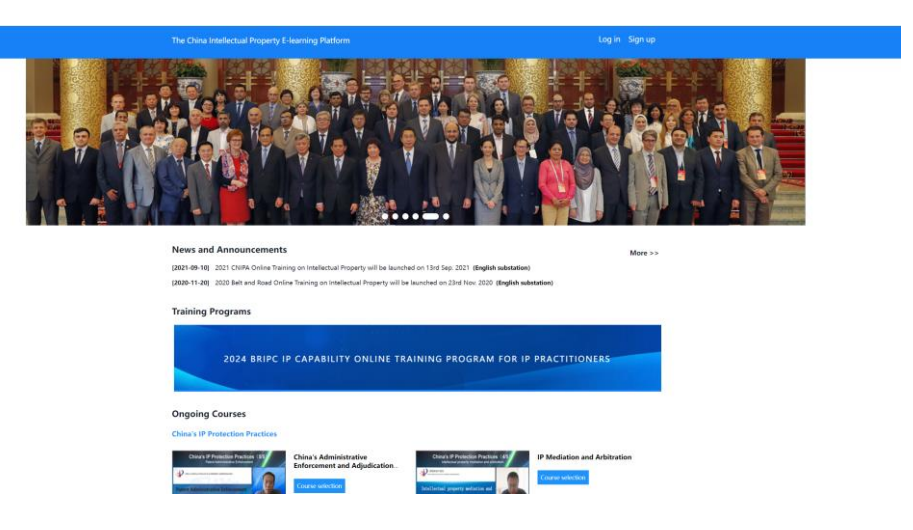

2. Click on the <u>"Sign up"</u>

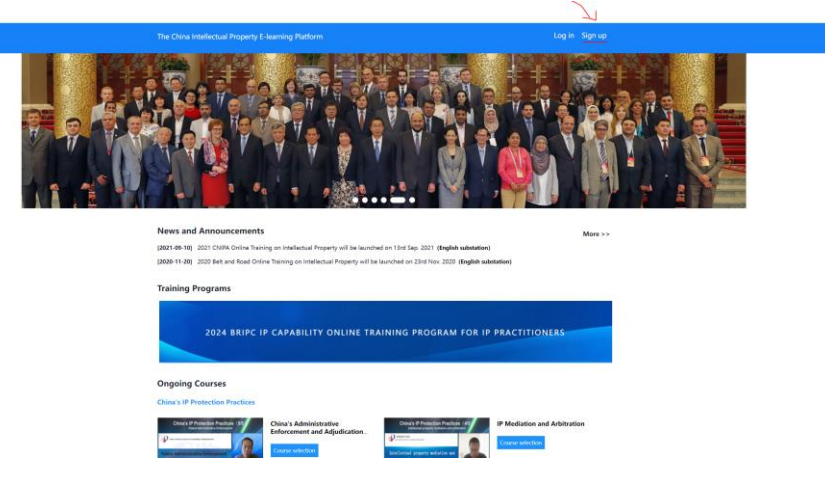

3. Create an account

| * Username:          | Please enter Username                                          |                          |
|----------------------|----------------------------------------------------------------|--------------------------|
|                      | Username should be the combination of                          | 6-20 letters and numbers |
| * Password:          | Please enter Password                                          |                          |
|                      | Password should be the combination of 6-10 letters and numbers |                          |
| * Verification Code: | Please enter Ventication Code                                  | NWaMG                    |

4. Once you log in you go to the "Ongoing Courses - China's IP Protection Practices"

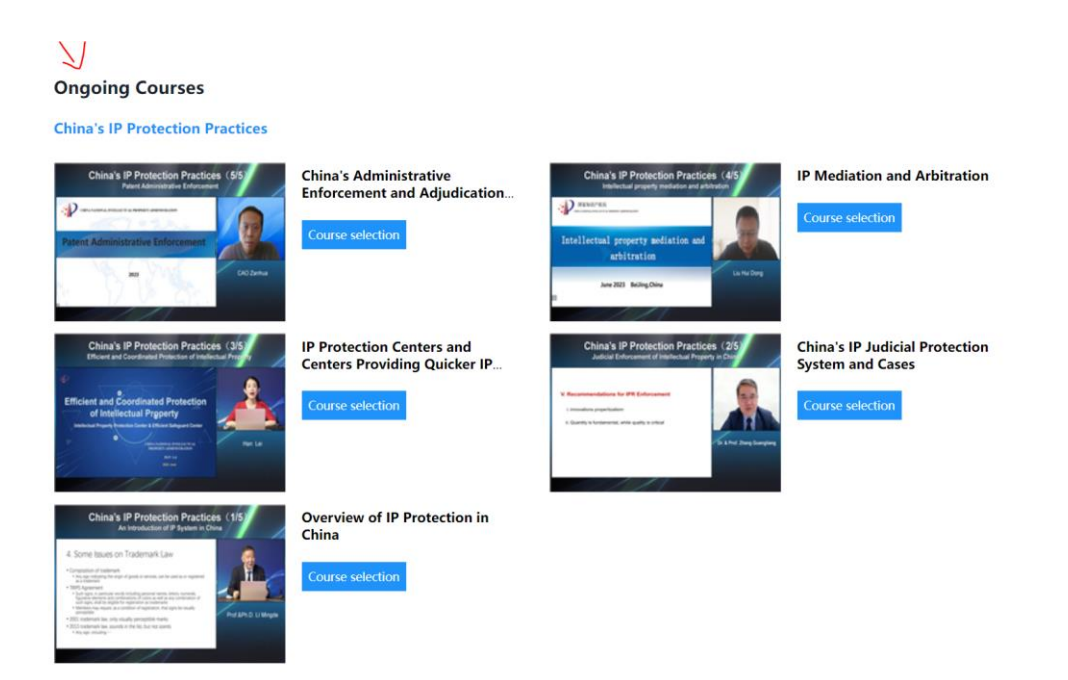

5. Choose one of the Modules

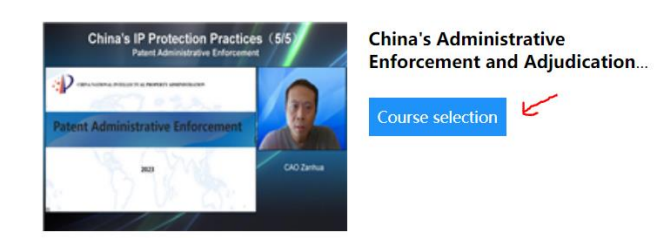

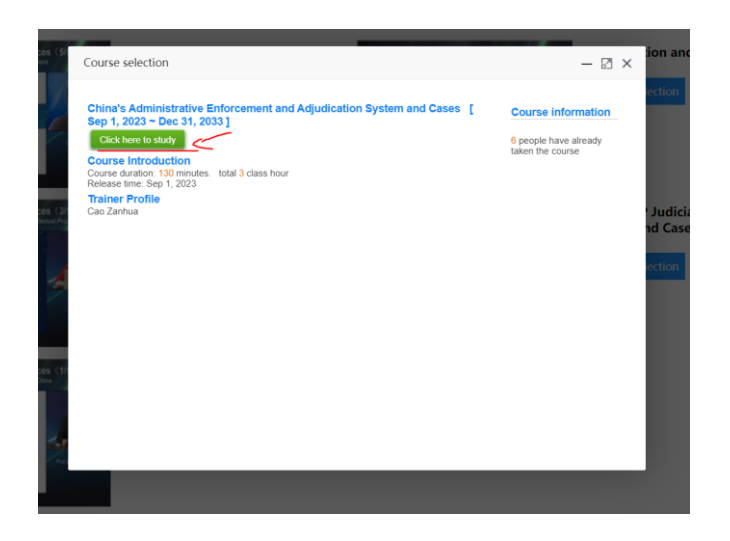

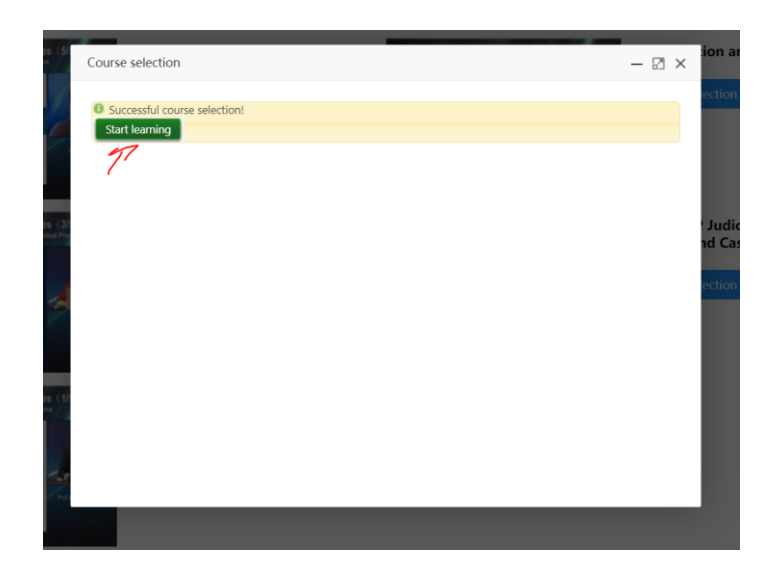

6. Choose one of the sessions (you can choose between HD or SD)

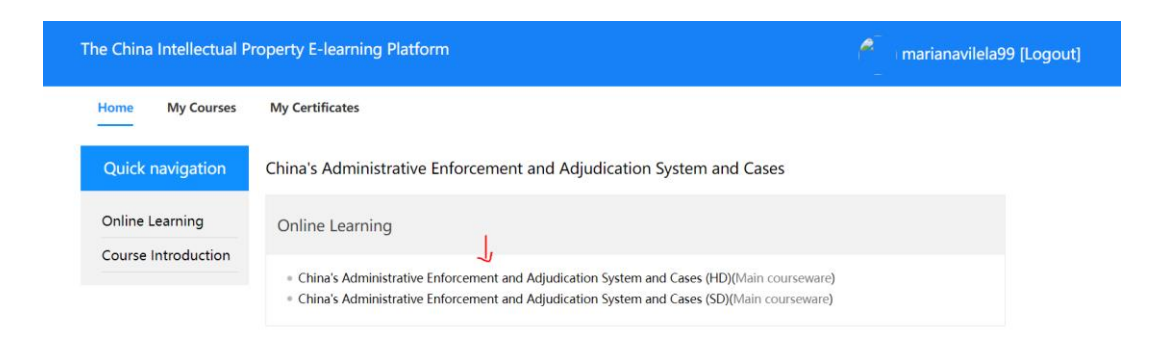

7. Start the course

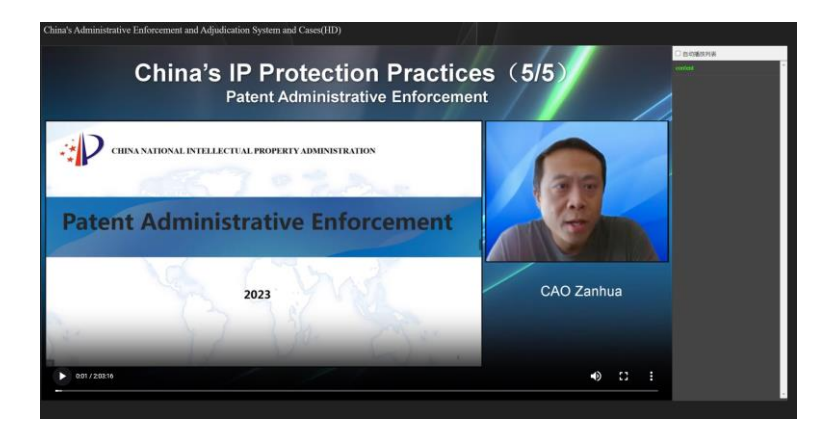